## Hurtigreferanse

### utskrift

### Skrive ut fra en datamaskin

**Merk:** For etiketter, kartong og konvolutter angir du papirstørrelsen og -typen på skriveren før du skriver ut dokumentet.

- 1 Gå til dokumentet du prøver å skrive ut, og åpne dialogboksen Skriv ut.
- 2 Endre innstillingene ved behov.
- 3 Skriv ut dokumentet.

### Skrive ut fra en mobilenhet

#### Utskrift fra en mobil enhet med AirPrint

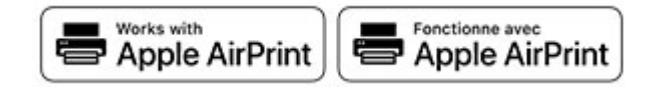

Programvarefunksjonen AirPrint er en mobil utskriftsløsning som gjør det mulig å skrive ut direkte fra Apple-enheter til en AirPrint-sertifisert skriver.

#### Merknader:

- Kontroller at Apple-enheten og skriveren er koblet til samme nettverk. Hvis nettverket har flere trådløse hubber, må du kontrollere at begge enhetene er koblet til samme subnett.
- Dette programmet støttes bare på enkelte Apple-enheter.
- 1 Fra den mobile enheten din velger du et dokument fra filbehandlingsverktøyet eller starter et kompatibelt program.
- 2 Trykk på delingsikonet, og trykk deretter på Skriv ut.
- 3 Velge en skriver.

Endre innstillingene ved behov.

4 Skriv ut dokumentet.

# Utskrift fra en mobilenhet ved hjelp av Wi-Fi $\operatorname{Direct}^{\scriptscriptstyle \circledcirc}$

Wi-Fi Direct<sup>®</sup> er en utskriftstjeneste som gjør det mulig å skrive ut til enhver Wi-Fi Direct-klar skriver.

**Merk:** Kontroller at mobilenheten er koblet til skriverens trådløse nettverk. Se <u>Koble en mobilenhet til skriveren på side 5</u> hvis du vil ha mer informasjon.

- 1 Start et kompatibelt program fra mobilenheten din, eller velg et dokument fra filbehandlingsverktøyet.
- **2** Gjør ett av følgende, avhengig av mobilenheten:
  - Trykk på 🔹 > Skriv ut.
  - Trykk på 🚺 > Skriv ut.
  - Trykk på ••• > Skriv ut.
- 3 Velg en skriver, og juster innstillingene om nødvendig.
- 4 Skriv ut dokumentet.

# Skrive ut konfidensielle og andre holdte jobber

#### For Windows-brukere

1 Åpne et dokument, og klikk på Fil > Skriv ut.

- 2 Velg en skriver, og klikk på Egenskaper, Innstillinger, Valg eller Oppsett.
- 3 Klikk på Skriv ut og hold.
- 4 Velg Bruk utskrift og hold, og tilordne deretter et brukernavn.
- **5** Velg type utskriftsjobb (Konfidensiell, Gjenta, Reserver eller Bekreft).

Hvis du velger **Konfidensiell**, må du sikre utskriftsjobben med et personlig identifikasjonsnummer (PIN).

- 6 Klikk på OK eller Skriv ut.
- 7 Frigi utskriftsjobben fra skriverens startbilde.
  - For konfidensiell utskrift trykker du på Holdte jobber > velg brukernavn > Konfidensiell > angi PIN-kode > velg utskriftsjobb > konfigurer innstillingene > Skriv ut.
  - For andre utskriftsjobber trykker du på Holdte jobber > velg brukernavn > velg utskriftsjobb > konfigurer innstillingene > Skriv ut.

#### For Macintosh-brukere:

#### Ved bruk av AirPrint

- 1 Velg Arkiv > Skriv ut med et dokument åpent.
- 2 Velg en skriver, og deretter går du til Retning-menyen og velger **PIN-utskrift** fra rullegardinmenyen.
- **3** Aktiver **Skriv ut med PIN-kode**, og angi deretter en firesifret-PIN-kode.
- 4 Klikk på Skriv ut.
- 5 Frigi utskriftsjobben fra skriverens startbilde. Trykk på Holdte jobber > velg navnet på datamaskinen din > Konfidensiell > angi PIN-koden > velg utskriftsjobben > Skriv ut.

#### Bruke skriverdriveren

- 1 Velg Arkiv > Skriv ut med et dokument åpent.
- 2 Velg en skriver, og deretter går du til Retning-menyen og velger Skriv ut og hold fra rullegardinmenyen.
- **3** Velg **Konfidensiell utskrift**, og angi deretter en firesifret PINkode.
- 4 Klikk på Skriv ut.
- 5 Frigi utskriftsjobben fra skriverens startbilde. Trykk på Holdte jobber > , velg navnet på datamaskinen din > Konfidensiell > velg utskriftsjobb > angi PIN-kode > Skriv ut.

### Avbryte en utskriftsjobb

#### Fra skriverens kontrollpanel

1 Trykk på Jobbkø på startsiden.

**Merk:** Du kan også få tilgang til denne innstillingen ved å trykke på den øverste delen på startskjermen.

**2** Velg jobben du vil avbryte.

#### Fra datamaskinen

- 1 Velg en av følgende fremgangsmåter avhengig av operativsystemet:
  - Åpne skrivermappen og velg skriver.
  - Gå til skriveren via systemvalgene i Apple-menyen.
- 2 Velg jobben du vil avbryte.

### Vedlikeholde skriveren

### Koble til kabler

FORSIKTIG – FARE FOR STØT: Ikke installer dette produktet eller utfør noe elektrisk arbeid med tilkoblinger, for eksempel strømledningen, faksfunksjonen eller telefonen, i tordenvær, da dette medfører fare for elektrisk støt.

FORSIKTIG – POTENSIELLE SKADER: Unngå risiko for brann eller elektrisk støt. Koble strømledningen til en riktig vurdert og ordentlig jordet stikkontakt som er i nærheten av produktet og lett tilgjengelig.

FORSIKTIG – POTENSIELLE SKADER: Bruk bare strømledningen som følger med dette produktet, eller en strømledning som er godkjent av produsenten, for å unngå risiko for brann eller elektrisk støt.

**Advarsel – mulig skade:** For å unngå skriverfeil eller tap av data må du ikke ta på USB-kabelen, eventuelle trådløse nettverkskort eller de viste områdene på skriveren under utskrift.

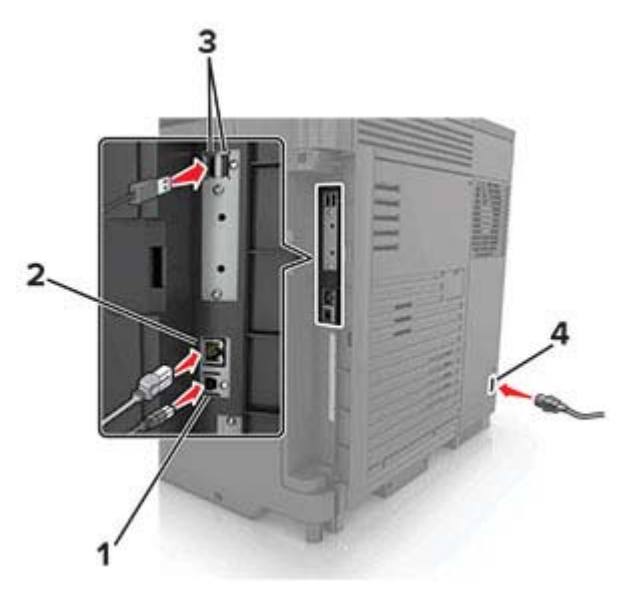

|   | Bruk                        | Til                                                       |
|---|-----------------------------|-----------------------------------------------------------|
| 1 | USB-port                    | Koble skriveren til en datamaskin.                        |
| 2 | Ethernet-port               | Koble skriveren til et Ethernet-nettverk.                 |
| 3 | USB-porter                  | Koble til et tastatur eller noe annet som er kompatibelt. |
| 4 | Kontakt for<br>strømledning | Koble skriveren til et jordet strømuttak.                 |
|   |                             |                                                           |

### Bytte en tonerkassett

1 Åpne deksel A.

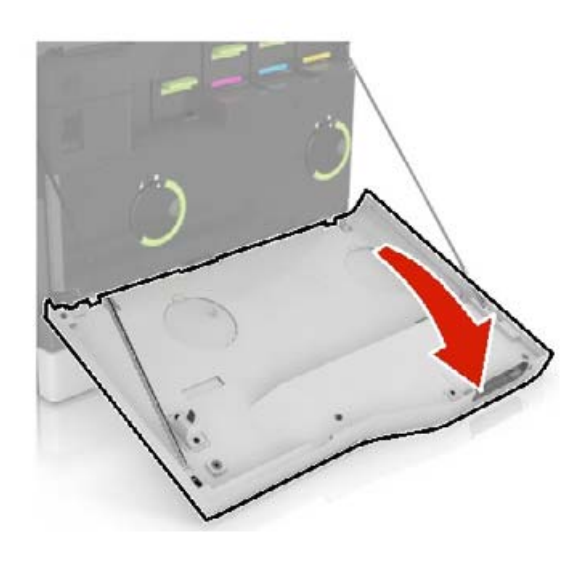

2 Ta ut tonerkassetten.

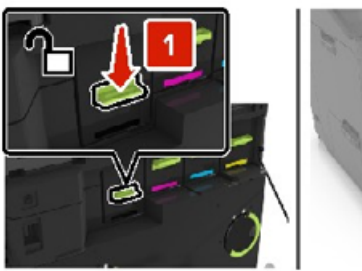

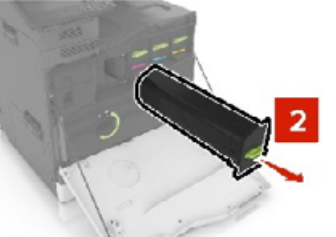

- **3** Pakk opp den nye tonerkassetten.
- 4 Sett inn den nye tonerkassetten til den klikker på plass.

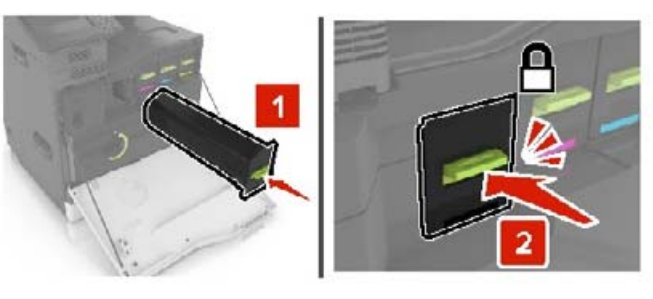

5 Lukk deksel A.

### Bytte oppsamlingsflaske for toner

1 Åpne deksel A.

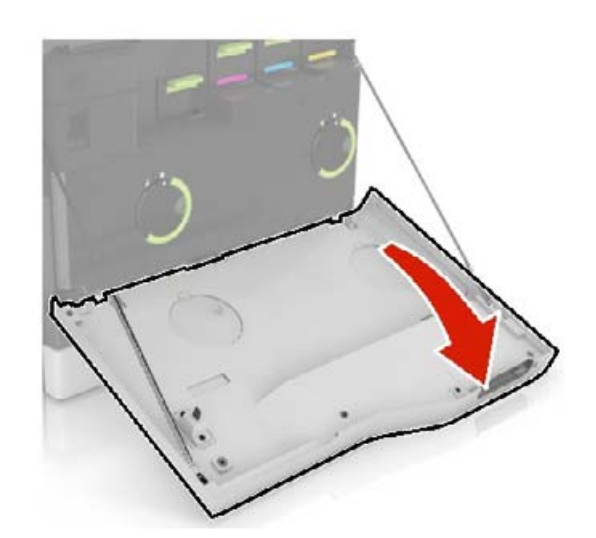

**2** Ta ut oppsamlingsflasken for toner.

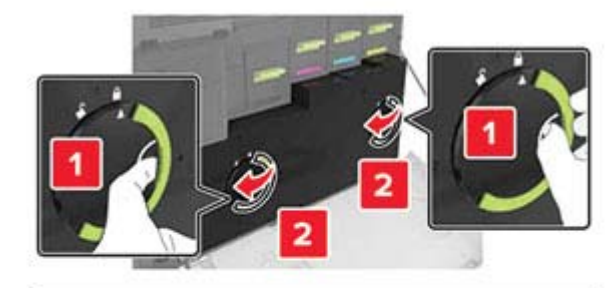

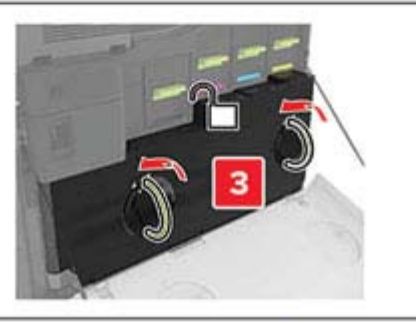

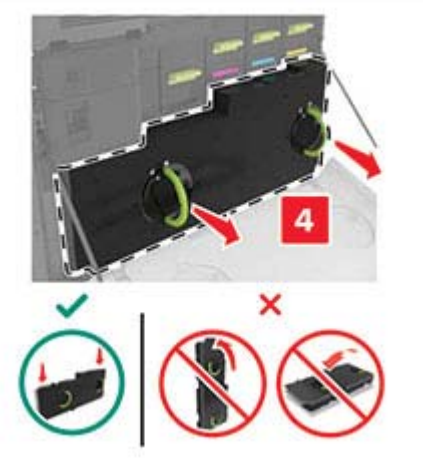

**3** Pakk ut den nye oppsamlingsflasken.

**4** Sett inn den nye toneroppsamlingsflasken.

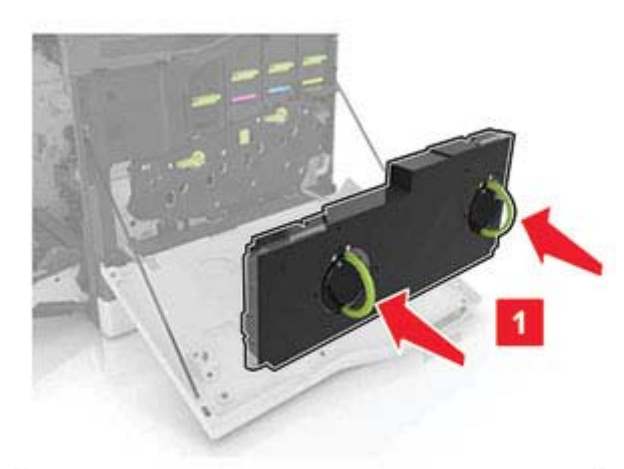

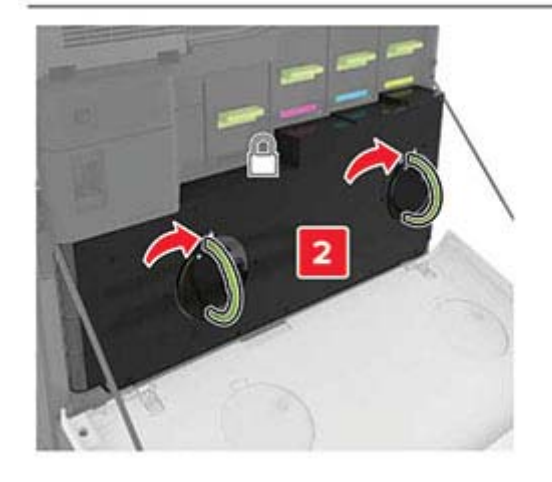

5 Lukk deksel A.

### Legge i skuffer

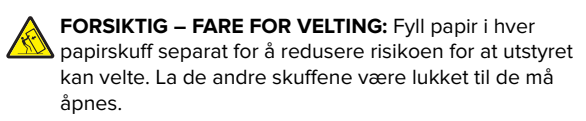

1 Dra ut skuffen.

**Merk:** For å unngå papirstopp må du ikke ta ut skuffene mens skriveren er i bruk.

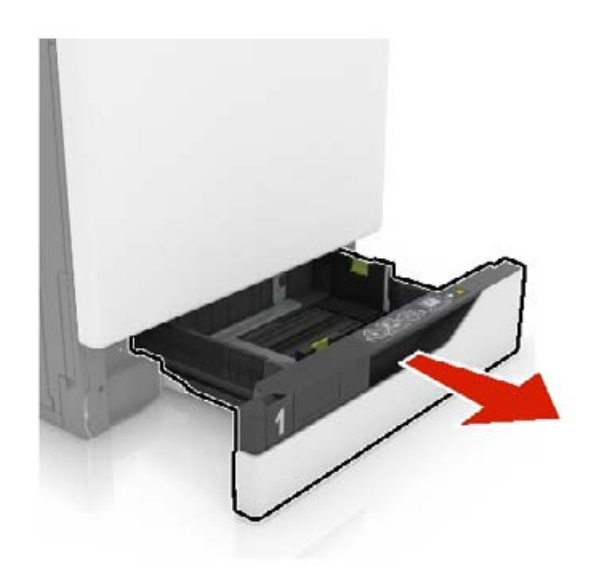

**2** Juster skinnene slik at de samsvarer med størrelsen på papiret du legger i.

**Merk:** Bruk indikatorene nederst i skuffen til å plassere førerne riktig.

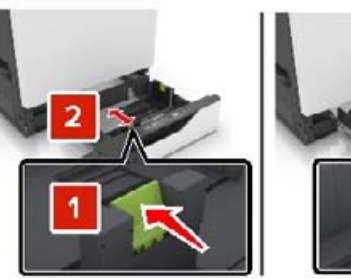

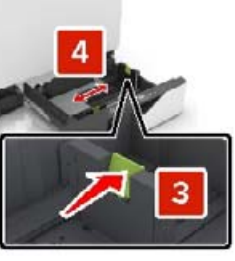

**3** Bøy, luft og juster papirkantene før du legger det i.

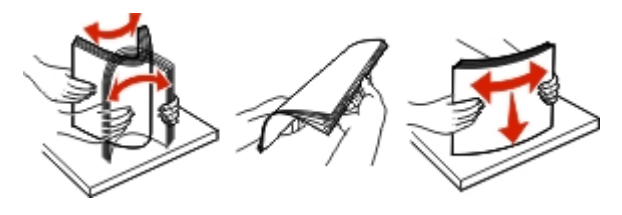

4 Legg i papiret med utskriftssiden opp.

**Merk:** Legg bare i konvolutter i konvoluttskuffen (tilleggsutstyr).

**Advarsel – mulig skade:** Ikke bruk konvolutter med frimerker, klips, klemmer, vinduer, foring eller selvklebende lim i konvoluttskuffen (tilleggsutstyr).

#### Merknader:

- Legg papir med brevhode med brevhodet opp og mot venstre side av skuffen for ensidig utskrift.
- Legg papir med brevhode med brevhodet ned og mot høyre side av skuffen for tosidig utskrift.
- Legg papir med brevhode med brevhodet opp og mot høyre side av skuffen for ensidige utskriftsjobber som krever etterbehandling.
- Legg papir med brevhode med brevhodet ned og mot venstre side av skuffen for tosidige utskriftsjobber som krever etterbehandling.
- Legg i ferdighullet papir med hullene mot forsiden eller mot venstre side av skuffen.
- Legg i konvolutter med klaffsiden ned og mot baksiden av skuffen. Legg i europeiske konvolutter med klaffsiden ned og mot baksiden av skuffen.
- Ikke skyv papir inn i skuffen.
- Kontroller at papirbunken ikke er høyere enn kapasitetsmerket. For mye papir kan føre til papirstopp.

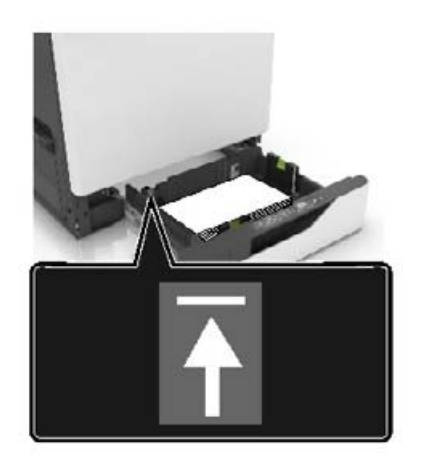

#### 5 Sett inn skuffen.

Hvis du legger i en annen papirtype enn vanlig, må du angi papirstørrelsen og -typen i papirmenyen slik at de samsvarer med papiret som ligger i skuffen.

### Legge papir i flerbruksmateren

1 Åpne flerbruksmateren.

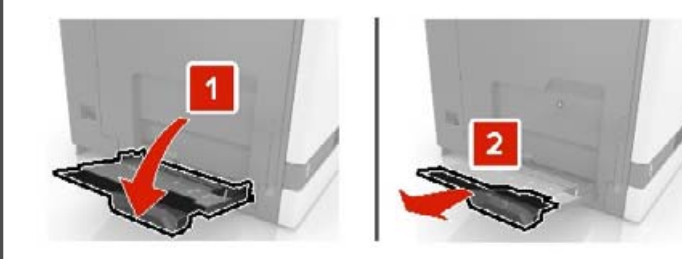

**2** Juster føreren slik at den samsvarer med størrelsen på papiret du legger i.

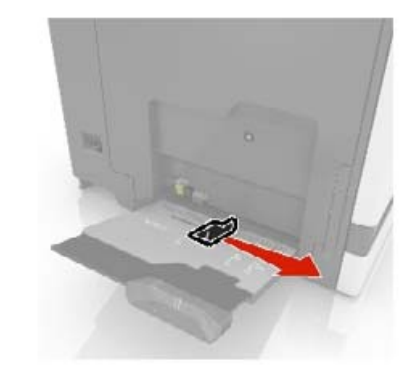

3 Bøy, luft og juster papirkantene før du legger det i.

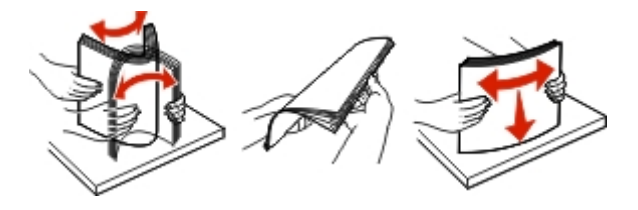

4 Legg i papiret.

• Legg i papir, kartong og transparenter med utskriftssiden ned og med den øvre kanten først inn i skriveren.

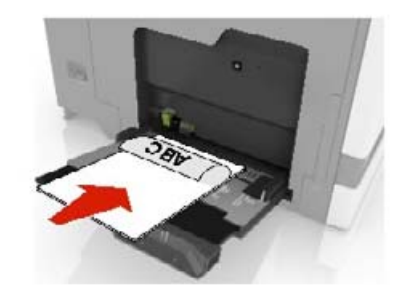

 Legg i konvolutter med klaffsiden opp og til venstre for papirskinnen. Legg i europeiske konvolutter med klaffsiden opp og først inn i skriveren.

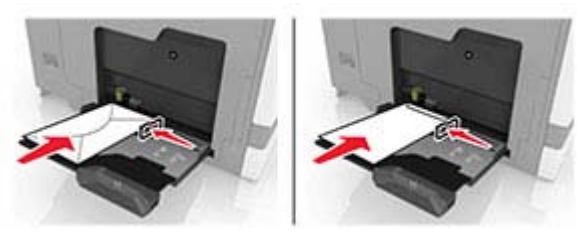

**Advarsel – mulig skade:** Ikke bruk konvolutter med frimerker, klips, klemmer, vinduer, foring eller selvklebende lim.

**5** Angi papirstørrelse og -type i henhold til papiret som er lagt i skuffen, i kontrollpanelet.

### Angi størrelse og type spesialpapir

Skuffene registrerer automatisk størrelsen til vanlig papir. Gjør følgende for spesialpapir, som etiketter, kartong eller konvolutter:

- **1** Velg følgende på startsiden:
- Innstillinger > Papir > Skuffkonfigurasjon > Papirstørrelse/type > velg en papirkilde
- 2 Angi størrelse og type spesialpapir.

### Installere skriverprogramvaren

#### Merknader:

- Skriverdriveren er inkludert i installeringsprogrammet for programvaren.
- For Macintosh-maskiner med macOS version 10.7 eller nyere trenger du ikke å installere driveren for å skrive ut på en AirPrint-sertifisert skriver. Hvis du vil ha egendefinerte utskriftsfunksjoner, laster du ned skriverdriveren.
- **1** Skaff en kopi av installeringspakken for programvaren.
  - Fra CD-en med programvare som ble levert med skriveren.
  - Fra hjemmesiden vår eller stedet der skriveren ble kjøpt
- 2 Kjør installasjonsprogrammet, og følg instruksjonene på skiermen.

### **Oppdatere fastvare**

Noen programmer krever et minimumsnivå for enhetsfastvaren for å fungere på riktig måte.

Kontakt en salgsrepresentant hvis du vil ha mer informasjon om hvordan du oppdaterer enhetsfastvaren.

1 Åpne en nettleser, og skriv inn IP-adressen til skriveren i adressefeltet.

#### Merknader:

- Vis IP-adressen til skriveren på startsiden til skriveren. IPadressen vises som fire sett med tall atskilt med punktum, for eksempel 123.123.123.123.
- Hvis du bruker en proxyserver, må den deaktiveres midlertidig, slik at nettsiden kan lastes inn på riktig måte.

#### 2 Klikk på Innstillinger >> Enhet > Oppdater fastvare.

- **3** Gjør ett av følgende:
  - Klikk på Se etter oppdateringer > Jeg godtar, start oppdateringen.
  - Last opp flash-filen.
    - a Bla deg frem til flash-filen.
    - b Klikk på Last opp > Start.

### Legge skrivere til en datamaskin

Gjør ett av følgende før du begynner:

• Koble skriveren og datamaskinen til det samme nettverket. For mer informasjon om tilkobling av skriveren til et nettverk, kan du se Koble skriveren til et Wi-Fi-nettverk på side 6.

- Koble datamaskinen til skriveren. Se Koble en datamaskin til skriveren på side 6 hvis du vil ha mer informasjon.
- Koble skriveren til datamaskinen med en USB-kabel. Se Koble til kabler på side 2 hvis du vil ha mer informasjon.

Merk: USB-kabelen selges separat.

#### For Windows-brukere

1 Installer skriverdriveren fra en datamaskin.

Merk: Se Installere skriverprogramvaren på side 5 hvis du vil ha mer informasjon.

- 2 Åpne Skrivere og skannere, og klikk deretter på Legg til en skriver eller skanner.
- **3** Gjør ett av følgende, avhengig av skrivertilkoblingen din:
  - Velg en skriver fra listen, og klikk deretter på Legg til.
  - Klikk på Vis Wi-Fi Direct-skrivere, velg en skriver, og klikk deretter på Legg til enhet.
  - Klikk på Skriveren jeg vil ha er ikke listet, og deretter, fra Legg til skriver-vinduet, gjør du følgende:
    - a Velg Legg til en skriver ved å bruke en TCP/IP-adresse eller et vertsnavn, og klikk deretter på Neste.
    - **b** Skriv inn IP-adressen til skriveren i feltet Vertsnavn eller IP-adresse, og klikk deretter på Neste.

#### Merknader:

- Vis IP-adressen til skriveren på startbildet til skriveren. IP-adressen vises som fire sett med tall atskilt med punktum, for eksempel 123.123.123.123.
- Hvis du bruker en proxyserver, må den deaktiveres midlertidig, slik at nettsiden kan lastes inn på riktig måte.
- c Velg en skriverdriver, og klikk deretter på Neste.
- d Vela Bruk skriverdriveren som er installert (anbefales), og klikk deretter på Neste.
- e Skriv inn et skrivernavn, og klikk deretter på Neste.
- f Velg et skriverdelingsvalg, og klikk på Neste.
- g Klikk på Fullfør.

#### For Macintosh-brukere:

- 1 Åpne Skrivere og skannere på en datamaskin.
- 2 Klikk på 🕂, og velg deretter en skriver.
- **3** Velg en skriverdriver fra Bruk-menyen.

#### Merknader:

- Hvis du vil bruke skriverdriveren for Macintosh, velger du enten AirPrint eller Secure AirPrint.
- Hvis du vil ha egendefinerte utskriftsfunksjoner, velger du produsentens skriverdriver. For informasjon om å installere driveren kan du se Installere skriverprogramvaren på side 5.
- **4** Leaa til skriveren.

### Konfigurere Wi-Fi Direct

Wi-Fi Direct er en Wi-Fi-basert node-til-node-teknologi som gjør at trådløse enheter kan kobles direkte til en Wi-Fi Direct-aktivert skriver uten å måtte bruke et tilgangspunkt (trådløs ruter).

- 1 Gå til startbildet, og trykk på Innstillinger > Nettverk/porter > Wi-Fi Direct
- 2 Konfigurer innstillingene.
  - Aktiver Wi-Fi Direct- gjør at skriveren kan kringkaste sitt eget Wi-Fi Direct-nettverk
  - Wi-Fi Direct-navn- tilordner et navn for Wi-Fi Directnettverket
  - Wi-Fi Direct-passord- tilordner passordet for å forhandle frem trådløs sikkerhet ved bruk av node-til-nodetilkoblingen.
  - Vis passord på oppsettsiden-viser passordet på siden for nettverksoppsett.
  - Godta trykknappforespørsler automatisk- lar skriveren godta tilkoblingsforespørsler automatisk

Merk: Godta trykknappforespørsler automatisk er ikke sikret.

Merk: Hvis du vil vite passordet for Wi-Fi Direct-nettverket, kan du skrive ut siden for nettverksoppsett. Trykk på Innstillinger > Rapporter > Nettverk > Nettverksoppsettside.

### Koble en mobilenhet til skriveren

Før du kobler til mobilenheten, må du kontrollere at Wi-Fi Direct er konfigurert. Se Konfigurere Wi-Fi Direct på side 5 hvis du vil ha mer informasion.

#### Koble til med Wi-Fi Direct

**Merk:** Disse instruksjonene gjelder bare for Androidmobilenheter.

- 1 Gå til menyen for innstillinger på mobilenheten.
- 2 Aktiver Wi-Fi, og trykk deretter på Wi-Fi Direct.
- **3** Velg skriverens Wi-Fi Direct-navn.
- 4 Bekreft tilkoblingen på skriverkontrollpanelet

#### Koble til med Wi-Fi

- 1 Gå til menyen for innstillinger på mobilenheten.
- 2 Klikk på Wi-Fi, og velg deretter skriverens Wi-Fi Direct-navn.

**Merk:** Strengen DIRECT-xy (der x og y er to tilfeldige tegn) legges til foran Wi-Fi Direct-navnet.

3 Tast inn Wi-Fi Direct-passordet.

### Koble skriveren til et Wi-Fi-nettverk

Kontroller at Aktiv adapter er satt til Auto. Gå til startbildet og trykk på Innstillinger > Nettverk/porter > Nettverksoversikt > Aktiv adapter.

- 1 Gå til startbildet og trykk på Innstillinger > Nettverk/porter > Trådløs > Oppsett på skriverkontrollpanelet > Velg nettverk.
- 2 Velg et Wi-Fi-nettverk, og skriv deretter inn nettverkspassordet.

**Merk:** Det vises en melding om oppsett av Wi-Fi-nettverk ved første oppsett av Wi-Fi-nettverksklare skrivermodeller.

### Koble en datamaskin til skriveren

Før du kobler til datamaskinen, må du kontrollere at Wi-Fi Direct er konfigurert. Se <u>Konfigurere Wi-Fi Direct på side 5</u> hvis du vil ha mer informasjon.

#### For Windows-brukere

- 1 Åpne Skrivere og skannere, og klikk deretter på Legg til en skriver eller skanner.
- 2 Klikk på Vis Wi-Fi Direct-skrivere, og velg deretter skriverens Wi-Fi Direct-navn.
- **3** På skriverskjermen ser du en åttesifret PIN-kode for skriveren.
- **4** Angi PIN-koden på datamaskinen.

**Merk:** Hvis skriverdriveren ikke allerede er installert, laster Windows ned den riktige driveren.

#### For Macintosh-brukere:

1 Klikk på trådløsikonet, og velg deretter skriverens Wi-Fi Directnavn.

**Merk:** Strengen DIRECT-xy (der x og y er to tilfeldige tegn) legges til foran Wi-Fi Direct-navnet.

2 Tast inn Wi-Fi Direct-passordet.

**Merk:** Bytt tilbake til det forrige nettverket på datamaskinen når du har koblet den fra Wi-Fi Direct-nettverket.

### Fjerne fastkjørt papir

### Unngå papirstopp

#### Legg papiret riktig i

• Kontroller at papiret ligger rett i skuffen.

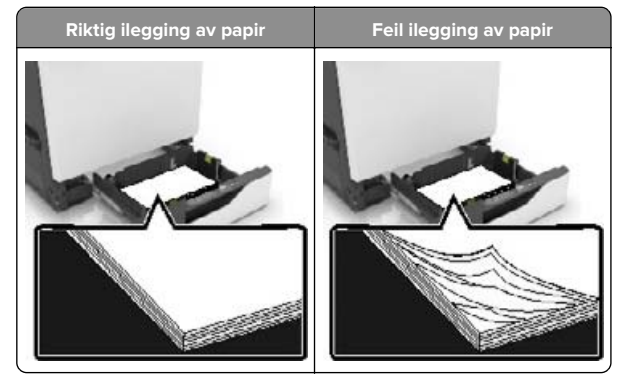

- Ikke legg noe i eller fjern skuffer mens skriveren skriver ut.
- Ikke legg i for mye papir. Kontroller at papirbunken ikke er høyere enn kapasitetsmerket.

 Ikke skyv papir inn i skuffen. Legg i papir slik det vises i illustrasjonen.

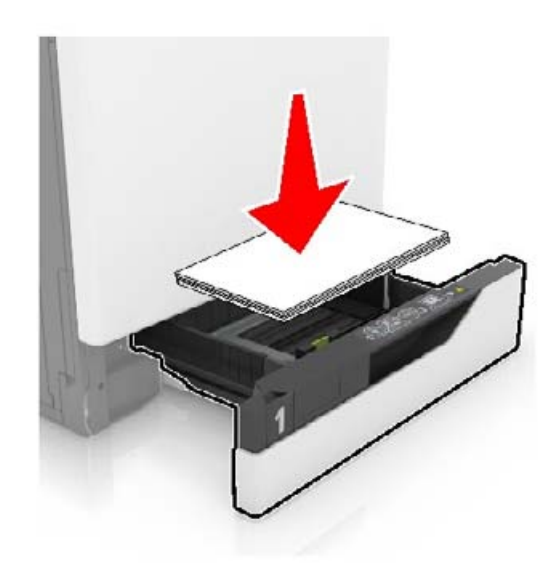

- Kontroller at papirskinnene er plassert riktig, og at de ikke presses hardt mot papiret eller konvoluttene.
- Skyv skuffen helt inn i skriveren når du har lagt i papir.

#### Bruk anbefalt papir

- Bruk bare anbefalt papir eller spesialpapir.
- Ikke legg i krøllet, brettet eller fuktig papir.
- Bøy, luft og juster papirkantene før du legger det i.

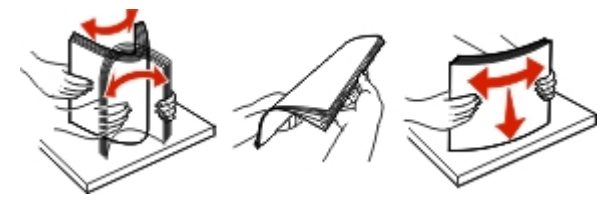

- Ikke bruk papir som er klippet eller beskåret for hånd.
- Ikke bland ulike papirstørrelser, -tykkelser eller -typer i samme skuff.
- Kontroller at papirstørrelse og -type er riktig angitt på datamaskinens eller skriverens kontrollpanel.
- Oppbevar papiret i henhold til produsentens anbefalinger.

### Identifisere hvor papiret har kjørt seg fast

#### Merknader:

- Når Papirstoppassistent er satt til På, kjører skriveren automatisk tomme sider eller sider med delvis utskrift etter at en fastkjørt side har blitt fjernet. Kontroller om utskriften har blanke sider.
- Når Gjenopprett v/stopp er angitt som På eller Auto, skriver skriveren ut fastkjørt papir på nytt.

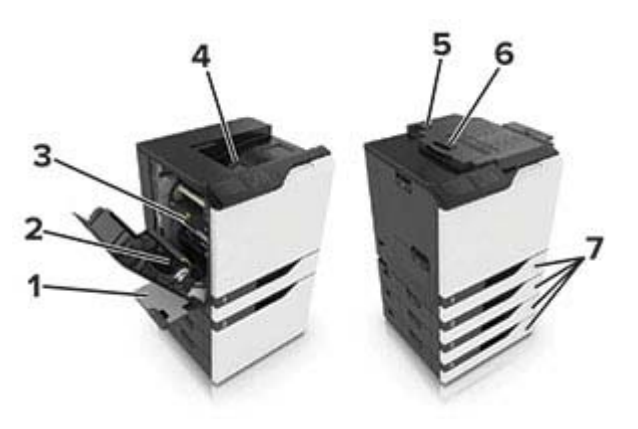

|   | Sted for papirstopp |  |
|---|---------------------|--|
| 1 | Flerbruksmater      |  |
| 2 | Dupleksenhet        |  |
| 3 | Fikseringsenhet     |  |
| 4 | Standard utskuff    |  |
| 5 | Deksel G            |  |
| 6 | Deksel F            |  |
| 7 | Skuffer             |  |

### Papirstopp i skuffer

**1** Dra ut skuffen.

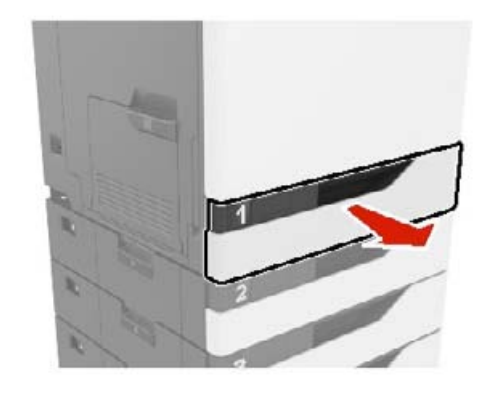

- **2** Ta ut det fastkjørte papiret.
  - Merk: Kontroller at alle papirrester er fjernet.

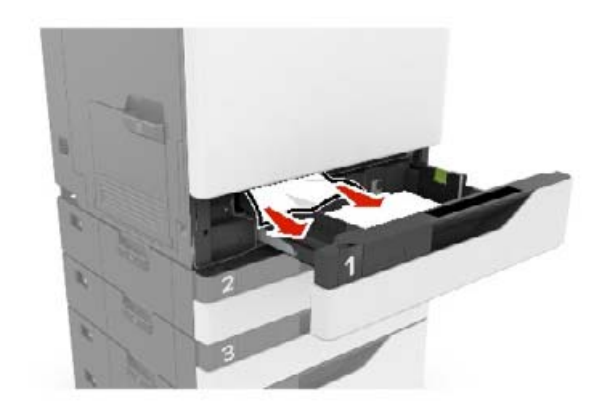

3 Sett inn skuffen.

#### 4 Åpne dekselet til skuffen.

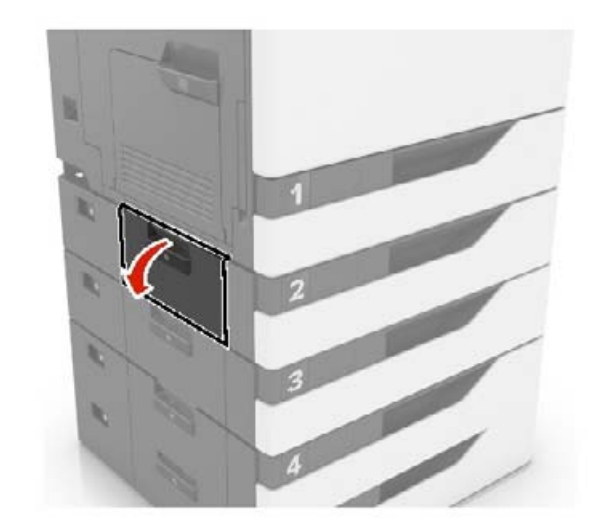

- **5** Ta ut det fastkjørte papiret.
  - Merk: Kontroller at alle papirrester er fjernet.

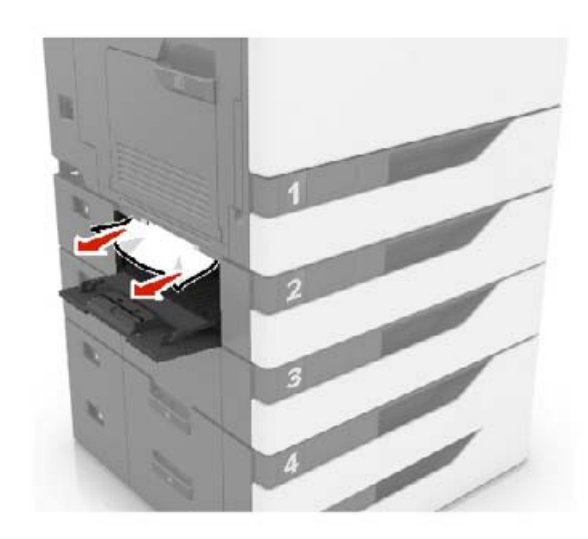

6 Lukk dekselet til skuffen.

### Papirstopp i flerbruksmateren

- 1 Fjern papir fra flerbruksmateren.
- 2 Ta ut det fastkjørte papiret.

Merk: Kontroller at alle papirrester er fjernet.

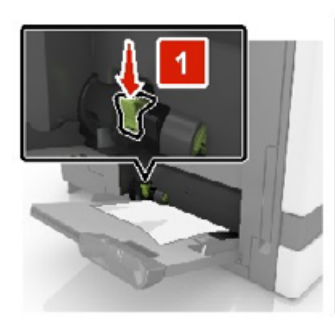

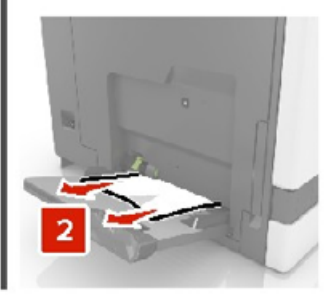

3 Åpne deksel B, og fjern fastkjørte papirdeler.

FORSIKTIG – VARM OVERFLATE: Skriveren kan være varm innvendig. Hvis du vil redusere risikoen for skader, må du la overflaten kjøles ned før du berører den.

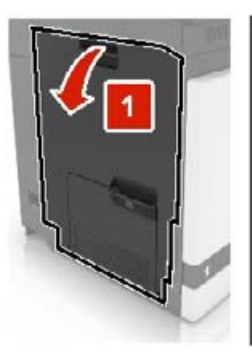

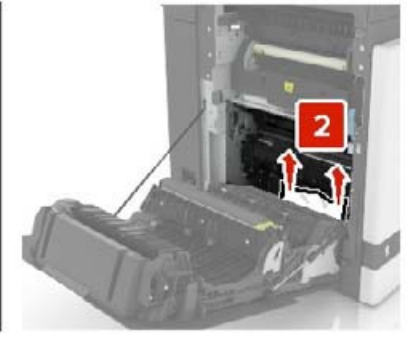

4 Lukk deksel B.

#### 5 Bøy, luft og juster papirkantene før du legger det i.

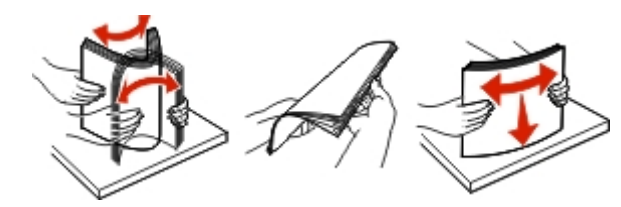

6 Legg i papir på nytt.

### Papirstopp i standardskuffen

**1** Ta ut det fastkjørte papiret.

Merk: Kontroller at alle papirrester er fjernet.

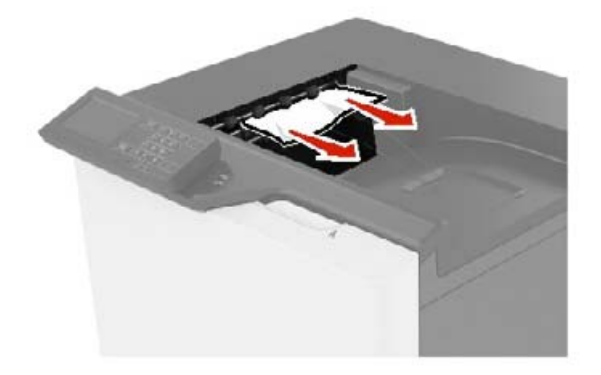

2 Åpne deksel B, og fjern fastkjørte papirdeler.

FORSIKTIG – VARM OVERFLATE: Skriveren kan være varm innvendig. Hvis du vil redusere risikoen for skader, må du la overflaten kjøles ned før du berører den.

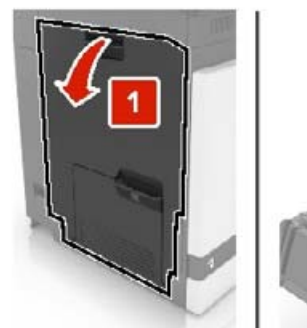

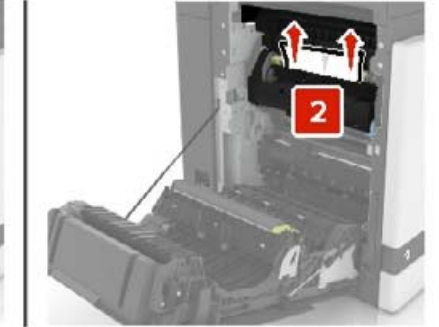

3 Lukk deksel B.

### Papirstopp i deksel B

#### Papirstopp i fikseringsenheten

1 Åpne deksel B.

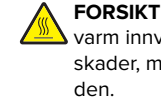

FORSIKTIG - VARM OVERFLATE: Skriveren kan være varm innvendig. Hvis du vil redusere risikoen for skader, må du la overflaten kjøles ned før du berører

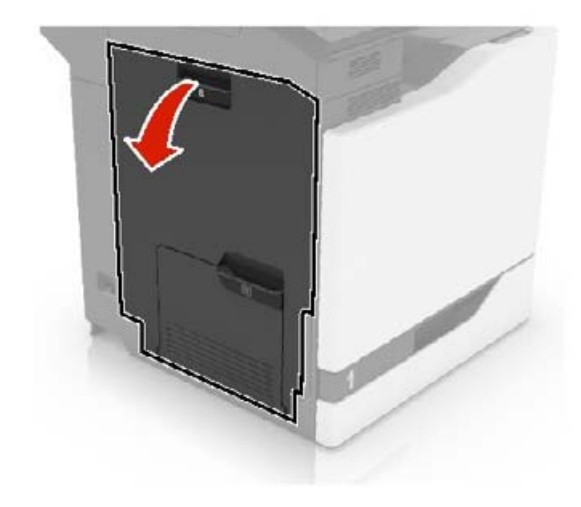

**2** Ta ut det fastkjørte papiret.

Merk: Kontroller at alle papirrester er fjernet.

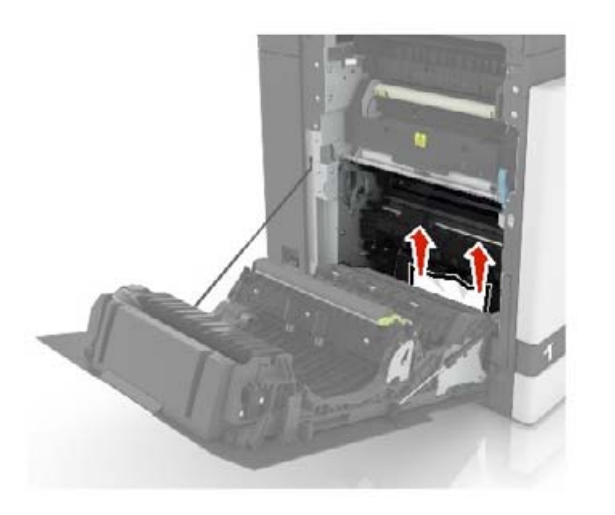

**3** Åpne dekselet til fikseringsenheten.

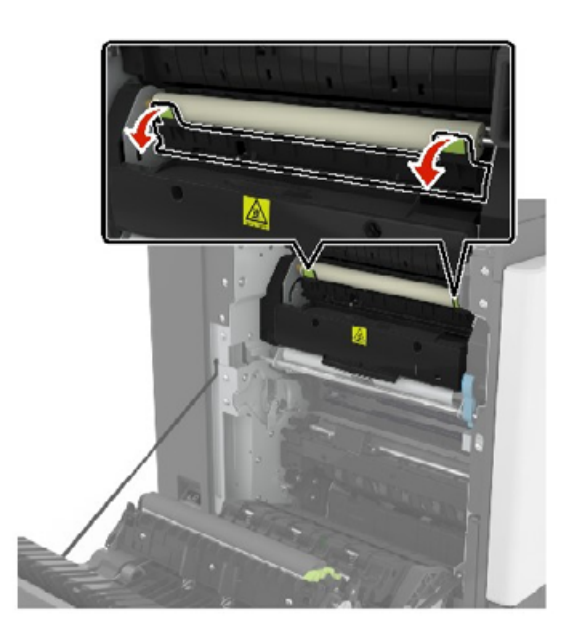

**4** Ta ut det fastkjørte papiret.

Merk: Kontroller at alle papirrester er fjernet.

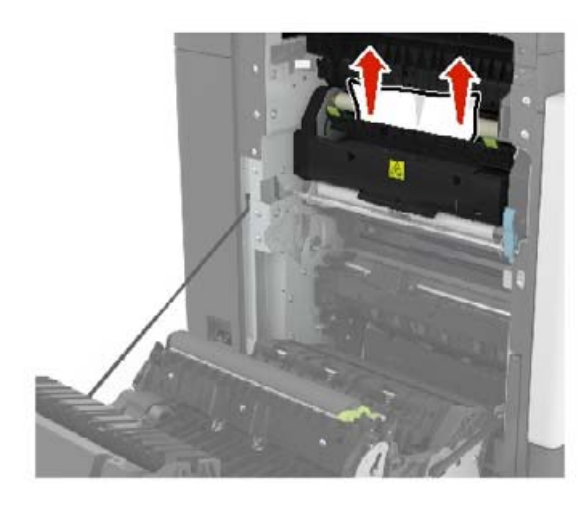

5 Lukk deksel B.

#### Papirstopp i tosidigenheten

1 Åpne deksel B.

FORSIKTIG – VARM OVERFLATE: Skriveren kan være varm innvendig. Hvis du vil redusere risikoen for skader, må du la overflaten kjøles ned før du berører den.

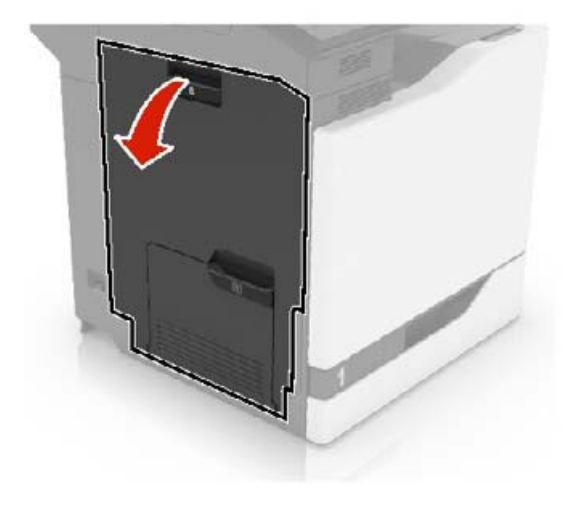

**2** Ta ut det fastkjørte papiret.

#### Merk: Kontroller at alle papirrester er fjernet.

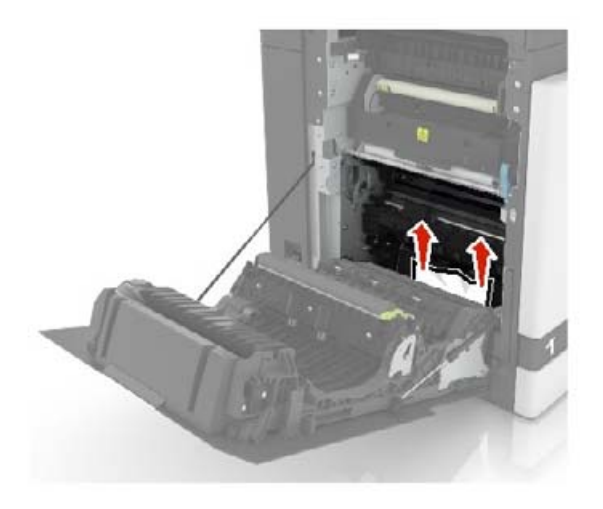

3 Åpne dekselet til dupleksenheten.

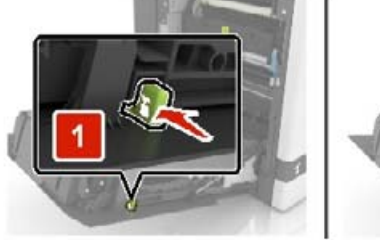

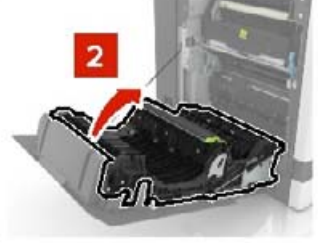

**4** Ta ut det fastkjørte papiret.

Merk: Kontroller at alle papirrester er fjernet.

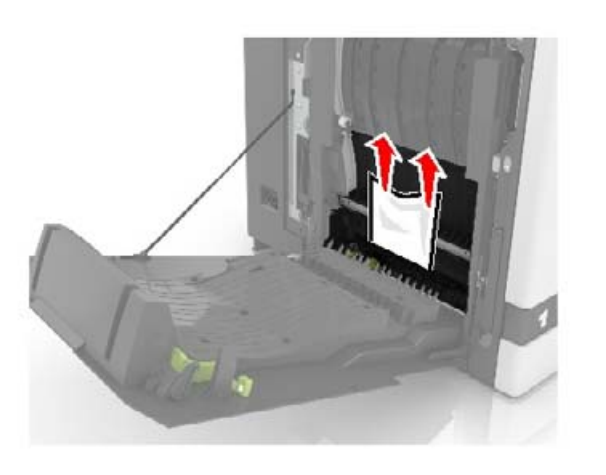

**5** Lukk dekselet til dupleksenheten og deksel B.

### Papirstopp i utskuffen for ferdiggjøring

**1** Ta ut det fastkjørte papiret.

Merk: Kontroller at alle papirrester er fjernet.

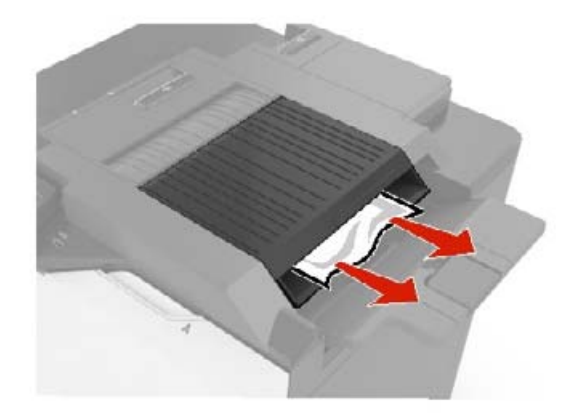

2 Åpne deksel F

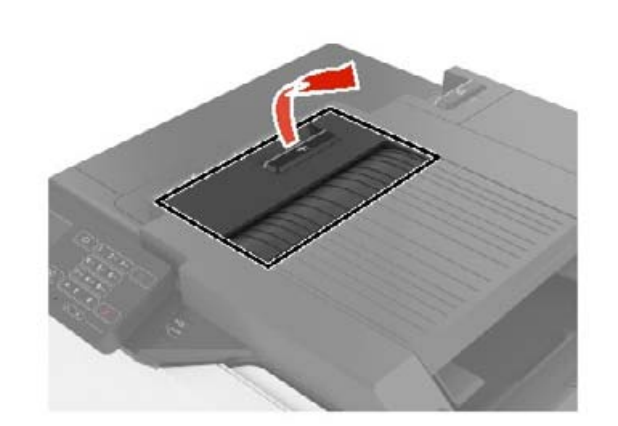

**3** Ta ut det fastkjørte papiret.

Merk: Kontroller at alle papirrester er fjernet.

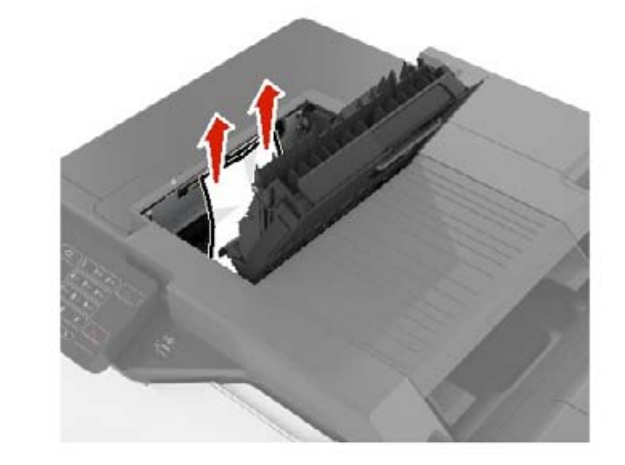

4 Lukk deksel F.

### Stiftestopp i deksel G

1 Åpne deksel G.

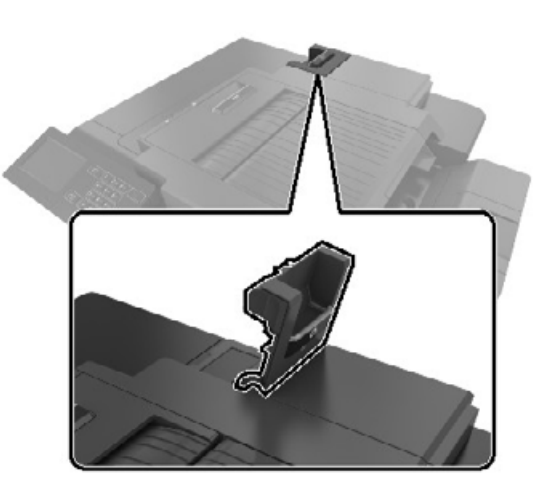

2 Trekk ut stiftekassettholderen.

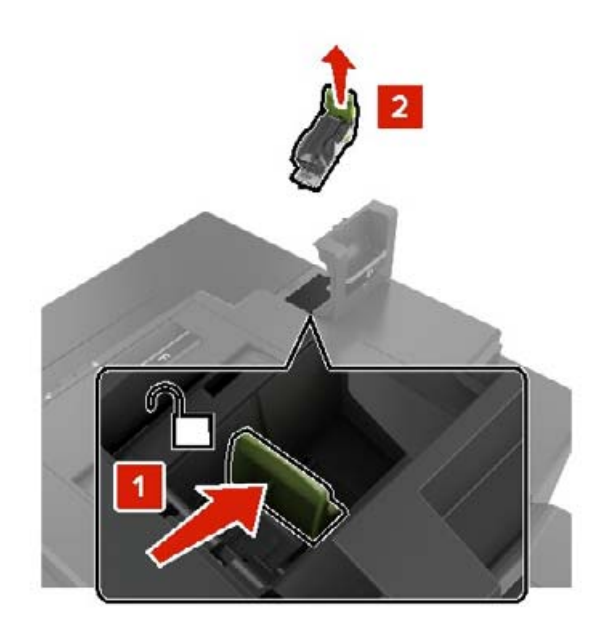

#### **3** Åpne stiftekassetten og fjern de løse stiftene.

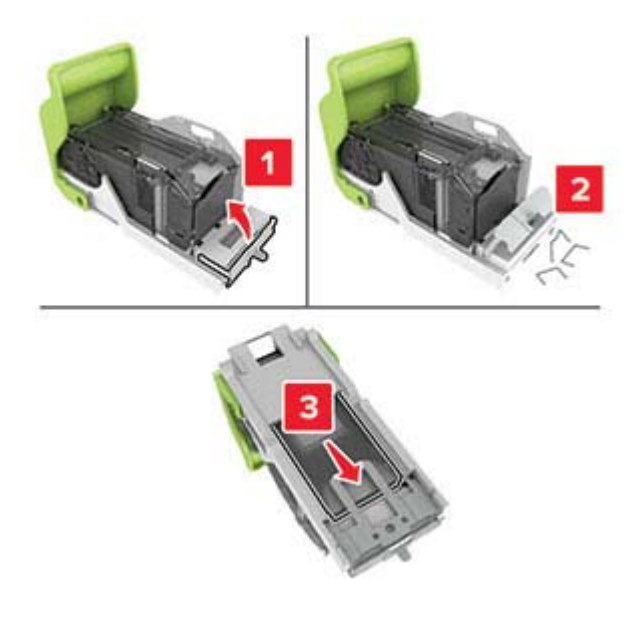

Merk: Ikke sett inn stiftene som kom ut av kassetten.

#### 4 Lukk stiftebeskyttelsen.

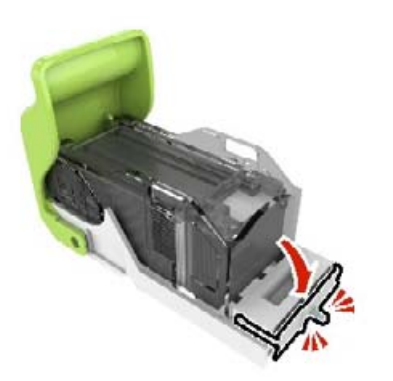

**5** Sett inn stiftekassettholderen.

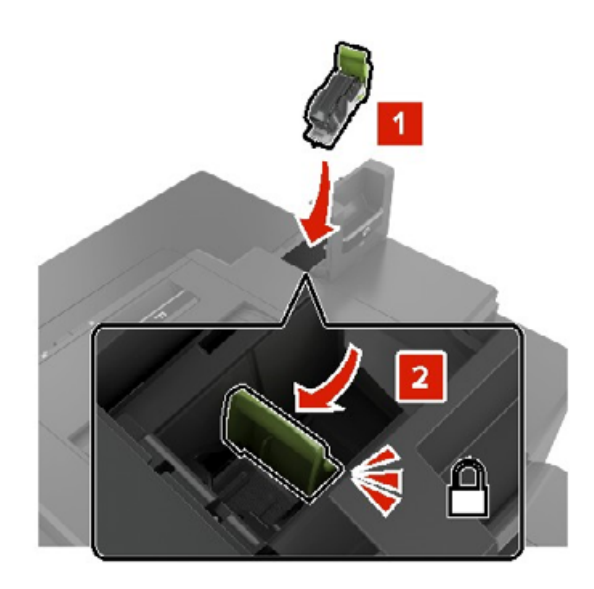

6 Lukk deksel G.